## 成績登録期間に所見入力

履修カルテに設定されてある科目に教員免許状を取得希望者がいる場合に所見入力の ボタンが表示になります。

### 基本操作

| 🖉 F                                                                                  | 龙績登録                                                                                                    | 1/学生一覧               |                  |              |                    |        |    |    |               |                  |                   |                 |         |
|--------------------------------------------------------------------------------------|----------------------------------------------------------------------------------------------------|----------------------|------------------|--------------|--------------------|--------|----|----|---------------|------------------|-------------------|-----------------|---------|
| 年                                                                                    | 度·学期                                                                                                    | 2009年度               | 前期               |              |                    |        |    |    |               |                  |                   |                 |         |
| 開講所属 地域教育文化学部                                                                        |                                                                                                    |                      | 文化学部             | e            |                    |        |    |    | ・校時           | 火3.火4            |                   |                 |         |
| 科目 教育原論(地域教育)                                                                        |                                                                                                    |                      | (地域教育)           |              |                    |        |    | 時間 | 割コード          | 21100            |                   |                 |         |
| 书                                                                                    | 系点者ID                                                                                                    |                      |                  | 採点者氏名        | 採点者氏名              |        |    | ,  | 人数            | 85人              |                   |                 |         |
|                                                                                      |                                                                                                    |                      |                  |              |                    |        |    |    |               |                  |                   |                 |         |
| P                                                                                    | F語                                                                                                    | S                    | А                | В            | С                  | F      | 13 | 定  |               |                  |                   |                 |         |
| 2                                                                                    | ¥ſ∎                                                                                                    | 100 - 90             | 89 - 80          | 79 - 70      | 69 - 60            | 59 - 0 | 17 | 定  |               |                  |                   |                 |         |
| 学生の成績を入力して下さい 成績の一括登録は、頁母に行って下さい<br>一括登録前に表示方法を変更すると、この画面の変更は反映されません<br>学生表示順: 学生番号順 |                                                                                                    |                      |                  |              |                    |        |    |    | ▼ 人           |                  |                   |                 |         |
| 1件目                                                                                  | から10                                                                                                    | <b>件目</b> の検索線       | 結果を表示して          | います(全部で      | 85件あります            | )      |    |    |               |                  |                   |                 |         |
| 検索約                                                                                  | 吉果ページ                                                                                                    | ジ: << 前へ             | 1 <u>2 3 4 5</u> | <u>6789</u>  | <u>次へ &gt;&gt;</u> |        |    |    |               |                  |                   |                 |         |
| No                                                                                   |                                                                                                    |                      |                  | 学生所属         |                    |        |    | 1  | 学年            | 学生番号             | 学生氏:              | 名               | 評価      |
| 1                                                                                    | 教育学音                                                                                                    | \$人間環境教 <sup>*</sup> | 育課程情報教育          | <b>ア</b> コース |                    |        |    |    | 4年            |                  |                   |                 |         |
| 2                                                                                    | 教育学音                                                                                                    | ₿人間環境教↑              | 育課程情報教育          | <b>デ</b> コース |                    |        |    |    | 4年            |                  |                   |                 |         |
| 3                                                                                    | 地域教育                                                                                                    | 育文化学部文(              | 上創造学科音調          | 製芸術コース       |                    |        |    |    | 4年            |                  |                   |                 |         |
| 4                                                                                    | 地域教育                                                                                                    | 有文化学部地:              | 域教育学科中学          | 幹校(社会)教員     | 食養成プログラ.           | L      |    |    | 3年            |                  |                   |                 |         |
| 5                                                                                    | 地域教育                                                                                                    | 育文化学部生;              | 舌総合学科生活          | 5情報システム      | コース                |        |    |    | 3年            |                  |                   |                 |         |
| 6                                                                                    | 地域教育                                                                                                    | 育文化学部地:              | 域教育学科小学          | 学校教員養成プ      | ログラム               |        |    |    | 1年            |                  |                   |                 |         |
| 7                                                                                    | 地域教育                                                                                                    | 育文化学部地:              | 域教育学科特別          | リ支援教育プロ      | グラム                |        |    |    | 1年            |                  |                   |                 |         |
| 8                                                                                    | 地域教育                                                                                                    | 育文化学部地:              | 域教育学科小学          | 学校教員養成プ      | ログラム               |        |    |    | 1年            |                  |                   |                 |         |
| 9                                                                                    | 地域教育                                                                                                    | 育文化学部地:              | 域教育学科中学          | 学校(数学)教員     | 食養成プログラ.           | 4      |    |    | 1年            |                  |                   |                 |         |
| 10                                                                                   | 地域教育                                                                                                    | 育文化学部地:              | 域教育学科小学          | 学校教員養成プ      | ログラム               |        |    |    | 1年            |                  |                   |                 |         |
| 1件目                                                                                  | 1件目から10件目の検索結果を表示しています(全部で85件あります)                                                                           |                      |                  |              |                    |        |    |    |               |                  |                   |                 |         |
| 学生者<br>< 操作<br>この画<br>一括賢<br>登録                                                      | 学生番号をクリックすると修正画面が表示されます  < 操作の前に  この画面で成績を変更した場合は「一括登録チェック」ボタンをクリックして下さい。  一括登録前に表示方法を変更すると、この画面の変更は反映されません。 |                      |                  |              |                    |        |    |    |               |                  |                   |                 |         |
| 一覧に                                                                                  |                                                                                                    |                      |                  |              |                    |        |    |    |               |                  |                   |                 |         |
|                                                                                      |                                                                                                    |                      |                  |              |                    |        |    | o  | opyright(c) 2 | DD1-20D7 NS Solu | tions Corporation | ,All rights re: | served. |

1. 教職履修カルテの対象学生が存在する場合、「所見入力」ボタンが表示されます。ボタンを押下します。

2. 所見入力する。

「履修カルテ所見入力」画面で教職履修カルテに関する所見を入力してください。

| 🝠 履修力儿  | /亍所見入力               |      |      |    |    |    |          |
|---------|----------------------|------|------|----|----|----|----------|
| 開講年度    | 2009年度               |      |      |    |    |    |          |
| 開講所属    | 地域教育文化学部             | 3    |      |    |    |    |          |
| 時間割コート  | ≈ 21100              |      |      |    |    |    |          |
| 授業科目名   | 教育原論(地域教育            | 育)   |      |    |    |    |          |
| 履修学生の所! | 見を入力してください。          |      |      |    |    |    | テンプレート登録 |
| 最終確定日   | 学生所属                 | 学生番号 | 学生氏名 | 学年 | 評価 | 所見 | テンプレート   |
|         | 小学校教員養成プロ<br>グラム     |      |      | 1年 |    |    | 参照       |
|         | 中学校(数学)教員義<br>成プログラム |      |      | 1年 |    |    | 参照       |
|         | 中学校(数学)教員義<br>成プログラム |      |      | 1年 |    |    | ····     |
|         | 中学校(数学)教員義<br>成プログラム |      |      | 1年 |    |    |          |
|         | 中学校(数学)教員義<br>成プログラム |      |      | 1年 |    |    | 参照       |
|         | 中学校(数学)教員義<br>成プログラム |      |      | 1年 |    |    | 参照       |
|         | 中学校(数学)教員養<br>成プログラム |      |      | 1年 |    |    | 参照       |
|         | 中学校(数学)教員義<br>成プログラム |      |      | 1年 |    |    | 参照       |
|         | 中学校(数学)教員義<br>成プログラム |      |      | 1年 |    |    | 参照       |
|         | 特別支援教育ブログ<br>ラム      |      |      | 1年 |    |    | 参照       |
| 確定 —    | 寺保存 クリア 馬            | 閉じる  |      |    |    |    |          |

- (1) 「履修カルテ所見入力」画面を表示します。
- (2) 各学生の所見を入力し、「確定」または「一時保存」ボタンを押下し、所見を保存します。
  - 1) 「確定」で保存した場合、所見を直ちに「教職関連科目修得状況確認」画面で 学生に公開します。
  - 2) 「一時保存」で保存した場合、学生には公開しません。

# 成績登録期間以外所見入力

基本操作

|                                                            | ムアウトまで約 60       | 分延長   | Menu Off | Top Menu | Password | Logout |
|------------------------------------------------------------|------------------|-------|----------|----------|----------|--------|
| Menu                                                       |                  | お知らせ  |          |          |          |        |
| ようこそCampusSquareへ                                          | 現在、お知らせ事項はありません。 |       |          |          |          |        |
| 利用する機能を選択してください                                            |                  |       |          |          |          |        |
| <b>■-</b> ⊘ <u>YUサポーティングシステム</u><br>LQ <u>YUサポーティング</u>    |                  |       |          |          |          |        |
| ■- ② <u>履修</u>                                             |                  |       |          |          |          |        |
| ■ ◎ <u>履修力ルテ</u><br>L <u>《履修力ルテ所見入力</u>                    | •                | - クリッ | ックしき     | ます。      |          |        |
| ■ V <u>DUIE</u><br>L <u>《 成績登録</u>                         |                  |       |          |          |          |        |
| ■-② <u>シラバス</u><br> - <i>●</i> シラバス登録<br> -Q <u>シラバス参照</u> |                  |       |          |          |          |        |

| 🥖 屐  | 修力ル  | 〒所見入力/打 | 但当一覧    |                  |       |      |
|------|------|---------|---------|------------------|-------|------|
| 教員所属 |      |         |         |                  |       |      |
| 教師   | l⊐-F |         |         |                  |       |      |
| 勃    | (員名  |         |         |                  |       |      |
| 年期   | 変学期  | 2012後期  |         |                  |       |      |
| 年度   | 開講   | 曜日·時限   | 時間割コード  | 授業科目名            | ステータス |      |
| 2012 | 受明後期 | 月3,4    | 21116   | 学習心理学[文化創造・生活総合] | 未入力   |      |
| 2012 | 後期   | 水5,6    | 21180   | 学習評価論            | 未入力   |      |
| 過去に  | 担当した | 授業科目を表示 | する場合、表示 | :ボタンをクリックしてください  |       |      |
| 2012 | 年度   | 後期 ▼ 表  | यर      |                  |       |      |
|      |      |         |         |                  |       |      |
|      |      |         |         |                  |       |      |
|      |      |         |         |                  | _     |      |
|      |      |         |         |                  |       | フリック |

- 1. 所見を入力する授業科目を選択する
  - (1) 一覧で所見を入力する授業科目名のリンクを押下します。
  - (2) 「履修カルテ所見入力」画面に遷移します。
- 2. 過去に担当した授業科目を表示する
  - (1) 「年度」「学期」を入力または選択し、「表示」ボタンを押下します。
  - (2) 自画面遷移し、指定した年度、学期が開講終了となる担当授業科目を表示します。

| 🝠 履修力儿     | /亍所見入力       |             |            |    |    |    |          |
|------------|--------------|-------------|------------|----|----|----|----------|
| 開講年度       | 2011年度       |             |            |    |    |    |          |
| 開講所属       | 教育学部         |             |            |    |    |    |          |
| 時間割コー      | * 00000001   |             |            |    |    |    |          |
| 授業科目名      | <b>3</b> 教育論 |             |            |    |    |    |          |
| 履修学生の所     | 見を入力してください。  |             |            |    |    |    | テンプレート登録 |
| 最終確定日      | 学生所属         | 学籍番号        | 学生氏名       | 学年 | 評価 | 所見 | テンプレート   |
| 2011/03/14 | 教育学部         | XXXXXXXX1 # | 数員免許状 申請太郎 | 3年 | A  |    | 参照       |
| 2011/03/14 | 教育学部         | XXXXXXX2    | 教員免許状 申請次郎 | 2年 | A  |    | 参照       |
| 2011/03/14 | 教育学部         | XXXXXXXX    | 教員免許状 申請三郎 | 2年 | в  |    | 参照       |
| 確定 -       | 時保存 クリア      | 戻る          |            |    |    |    |          |
|            |              |             |            |    |    |    |          |

- 3. 所見を登録する
  - (1) 学生毎に「所見」を入力、または「テンプレート」の「参照」ボタンを押下し、別 画面に表示した所見のテンプレートから所見を選択します。
  - (2) 「確定」「一時保存」ボタンを押下します。
    - 1) 「確定」ボタンを押下した場合、学生に対して所見を開示します。
    - 2) 「一時保存」ボタンを押下した場合、学生に対して所見を開示しません。
  - (3) 保存完了後、「担当一覧」画面に遷移します。

### テンプレート登録

#### 1.所見をテンプレート化する

- 1)「テンプレート登録」ボタンを押下します。
- 2)「テンプレート登録」画面に遷移します。
- 2.クリアする
  - 3)「クリア」ボタンを押下し、現在表示している所見をクリアします。
- 3. 担当一覧画面に戻る
  - (4) 「戻る」ボタンを押下し、担当一覧画面に遷移します。

|              | ディプレート           | 登録                |       |  |  |  |  |  |
|--------------|------------------|-------------------|-------|--|--|--|--|--|
| <del>ت</del> | ションション -         | 教育学部              |       |  |  |  |  |  |
| 教            | は負コード            | YYYYYYY1          |       |  |  |  |  |  |
| <b></b>      | 如員氏名             | 教員 太郎             |       |  |  |  |  |  |
|              |                  |                   |       |  |  |  |  |  |
| No           |                  | 内容                |       |  |  |  |  |  |
| 1            | 大変よくできました。       |                   |       |  |  |  |  |  |
| 2            | もう少しがんばりましょう。 削除 |                   |       |  |  |  |  |  |
| 3            | 相談したい            | 1場合は研究室に来てください。   | : 肖川除 |  |  |  |  |  |
| 保存           | 7                |                   |       |  |  |  |  |  |
| ۲<.          | できました            | •                 | 追加    |  |  |  |  |  |
| 戻る           |                  |                   |       |  |  |  |  |  |
|              |                  |                   |       |  |  |  |  |  |
|              |                  |                   |       |  |  |  |  |  |
| 1            | テンプレート           | 登録                |       |  |  |  |  |  |
| Ť            | 如員所属             | 教育学部              |       |  |  |  |  |  |
| 教            | は見コード            | YYYYYYYI          |       |  |  |  |  |  |
| ŧ            | 如員氏名             | 教員 太郎             |       |  |  |  |  |  |
|              |                  |                   |       |  |  |  |  |  |
| No           |                  | 内容                |       |  |  |  |  |  |
|              |                  | テンプレートは登録されていません。 |       |  |  |  |  |  |
| ۲<.          | できました            | •                 | 追加    |  |  |  |  |  |
| 戻る           |                  |                   |       |  |  |  |  |  |
|              |                  |                   |       |  |  |  |  |  |

- 4. テンプレートを新規登録する
  - (1) 画面下部の入力域に新規登録するテンプレートを入力し、「追加」ボタンを押下します。
  - (2) 自画面遷移し、テンプレート一覧に追加します。
- 5. テンプレート更新する
  - (1) テンプレート一覧でテンプレートを修正し、「保存」ボタンを押下します。
  - (2) 保存処理を実行し、自画面遷移します。
- 6. テンプレートを削除する
  - (1) テンプレート一覧の「削除」ボタンを押下します。
  - (2) 「削除」ボタンを押下したテンプレートを削除し、自画面遷移します。

- 7. 履修カルテ所見入力画面に戻る
  - (1) 「戻る」ボタンを押下し、「履修カルテ所見入力」画面に遷移します。

| 🥖 テンプレート | 参照                |
|----------|-------------------|
| 教員所属     | 教育学部              |
| 教員コード    | YYYYYYY1          |
| 教員氏名     | 教員 太郎             |
|          |                   |
|          | 内容                |
| 反映 大変よく  | できました。            |
| 反映 もう少した | <b>ぶんばりましょう。</b>  |
| 反映相談した   | い場合は研究室に来てください。   |
| 閉じる      |                   |
|          |                   |
|          |                   |
| 🥖 テンプレート | ·参照               |
| 教員所属     | 教育学部              |
| 教員コード    | YYYYYYY1          |
| 教員氏名     | 教員 太郎             |
|          |                   |
|          | 内容                |
|          | テンプレートは登録されていません。 |
| 閉じる      |                   |
|          |                   |

8. テンプレートを所見に反映する

(1) 該当テンプレートの「反映」ボタンを押下します。

- (2) 「履修カルテ所見入力」画面の所見欄にテンプレートの内容を反映します。
- 9. 画面を閉じる

(1) 「閉じる」ボタンを押下し、画面を閉じます。

### 補足

- 1. 担当一覧画面
  - (1) 主担当、担当教員のどちらかで担当している授業科目のうち、「教職関連科目履修 状況設定」で設定されている科目コードの授業科目を一覧表示します。
- 2. 履修カルテ所見入力画面
  - (1) 指定した時間割を履修している学生のうち、表示している授業科目の科目コードが 学生の履修カルテの「教職関連科目履修状況設定」に設定されている学生のみ表示 します。
- 3. テンプレート登録画面
  - (1) テンプレートが未登録の場合、一覧に「テンプレートは登録されていません。」と 表示します。
- 4. テンプレート参照画面
  - (1) テンプレートが未登録の場合、一覧に「テンプレートは登録されていません。」と 表示します。